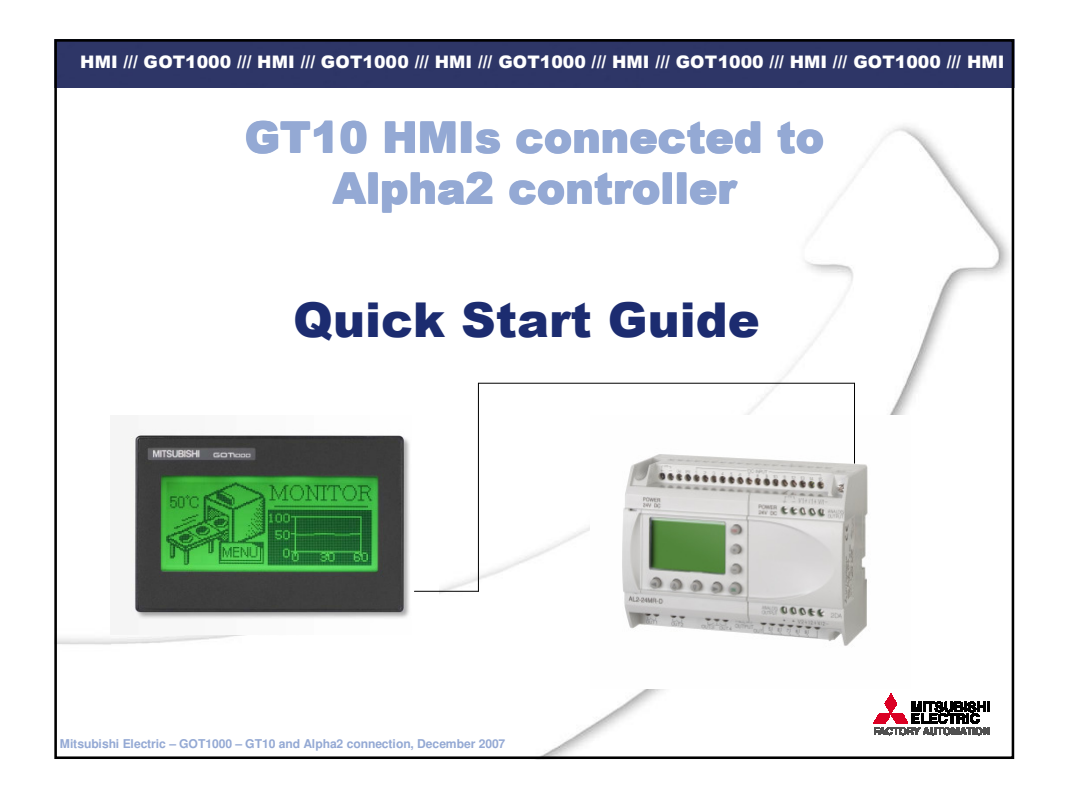

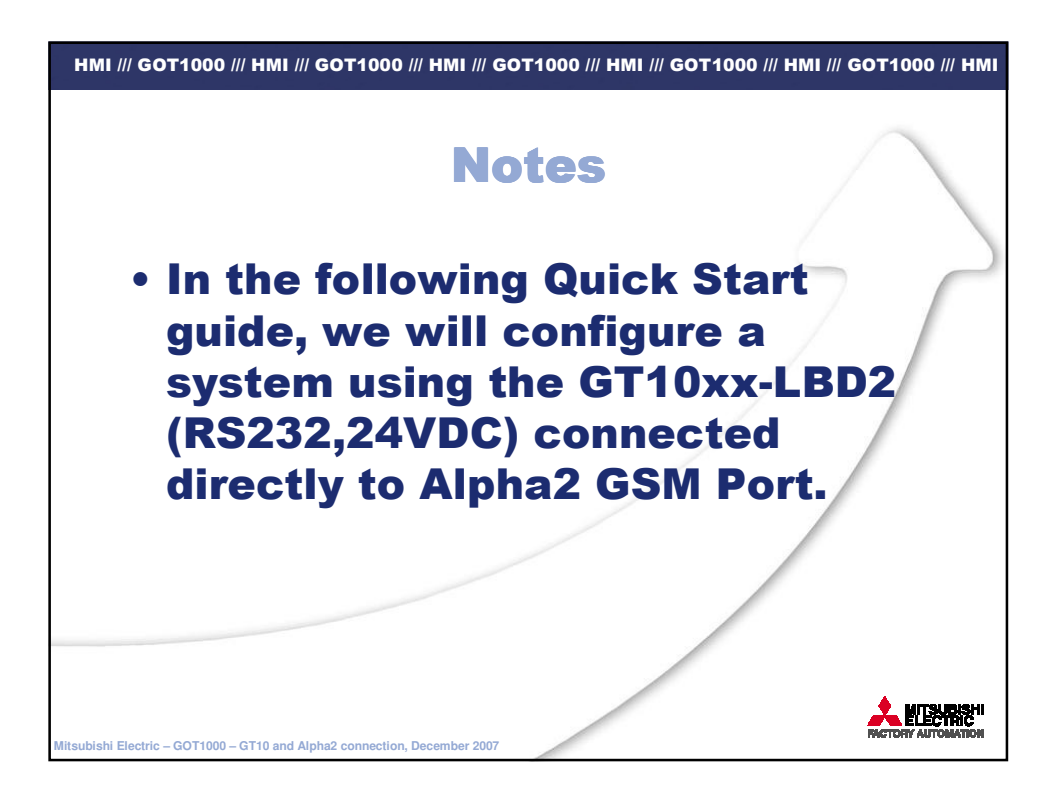

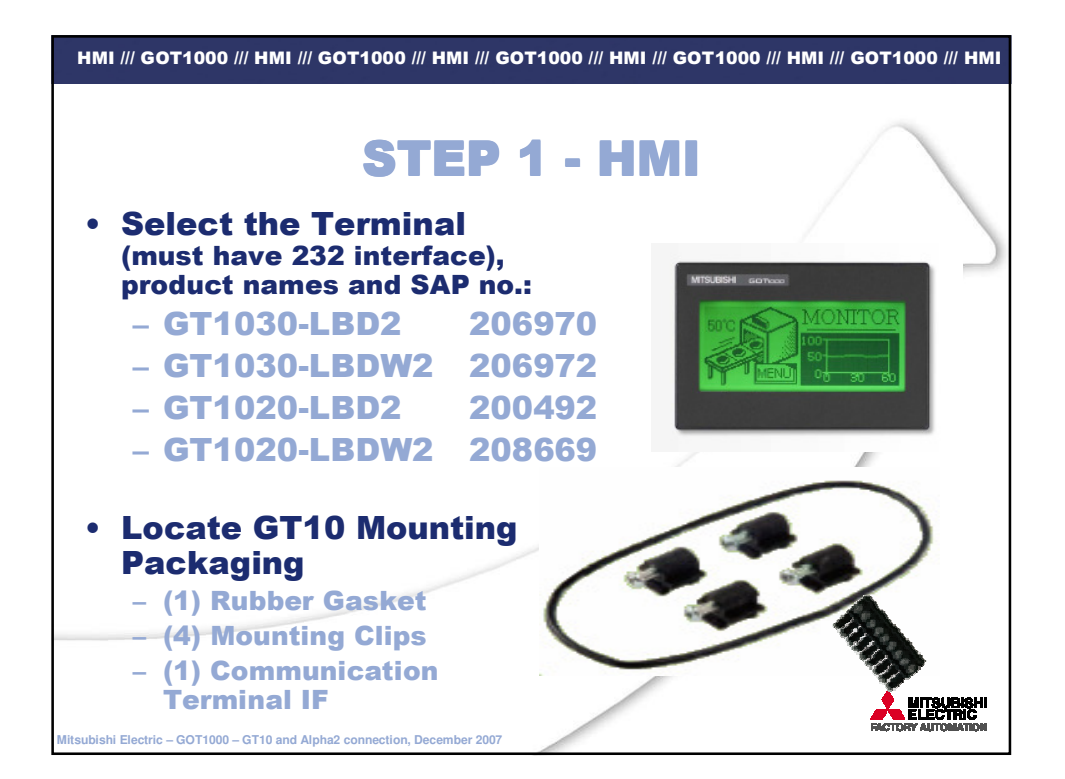

| HMI /// GOT1000 /// HMI /// GOT1000 /// HMI /// GOT1000 /// HMI /// GOT1000 /// HMI /// GOT1000 /// HMI |                                 |                                                                                |       |
|----------------------------------------------------------------------------------------------------|---------------------------------|--------------------------------------------------------------------------------|-------|
| STEI<br>• Select the<br>Product n                                                                       | P 2 — A<br>he Alpha<br>ames and | Alpha2 contro<br>2 controller<br>SAP no.:                                      | oller |
| AL2-10MR-A                                                                                              | 163515                          | Alpha XL Base Unit AC 100-240 V;<br>6 inputs AC 100-240 V; 4 relay<br>outputs  |       |
| AL2-10MR-D                                                                                              | 163516                          | Alpha XL Base Unit DC 24 V; 6<br>inputs DC 24 V; 4 relay outputs               |       |
| AL2-14MR-A                                                                                              | 164867                          | Alpha XL Base Unit AC 100-240 V;<br>8 inputs AC 100-240 V; 6 relay<br>outputs  |       |
| AL2-14MR-D                                                                                              | 164868                          | Alpha XL Base Unit DC 24 V; 8<br>inputs DC 24 V; 6 relay outputs               |       |
| AL2-24MR-A                                                                                              | 164869                          | Alpha XL Base Unit AC 100-240 V;<br>15 inputs AC 100-240 V; 9 relay<br>outputs |       |
| AL2-24MR-D                                                                                              | 164870                          | Alpha XL Base Unit DC 24 V; 15<br>inputs DC 24 V; 9 relay outputs              |       |
| litsubishi Electric – GOT1000 – GT10 and                                                                | Alpha2 connection, Dece         | mber 2007                                                                      |       |

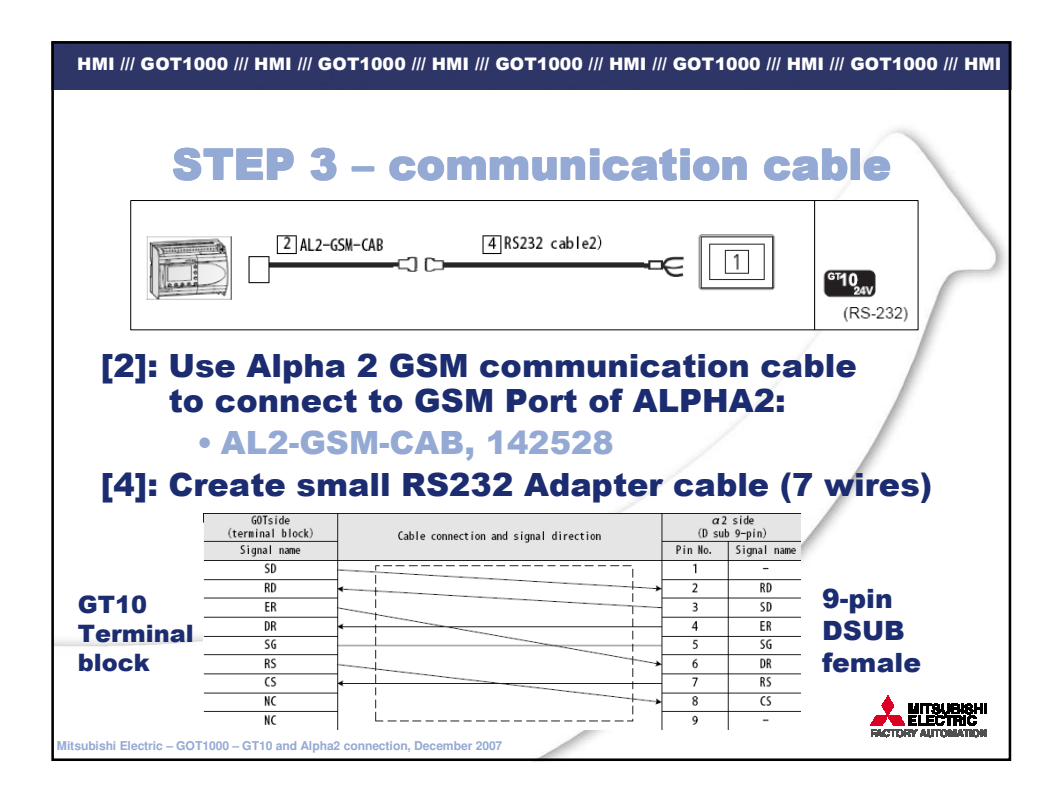

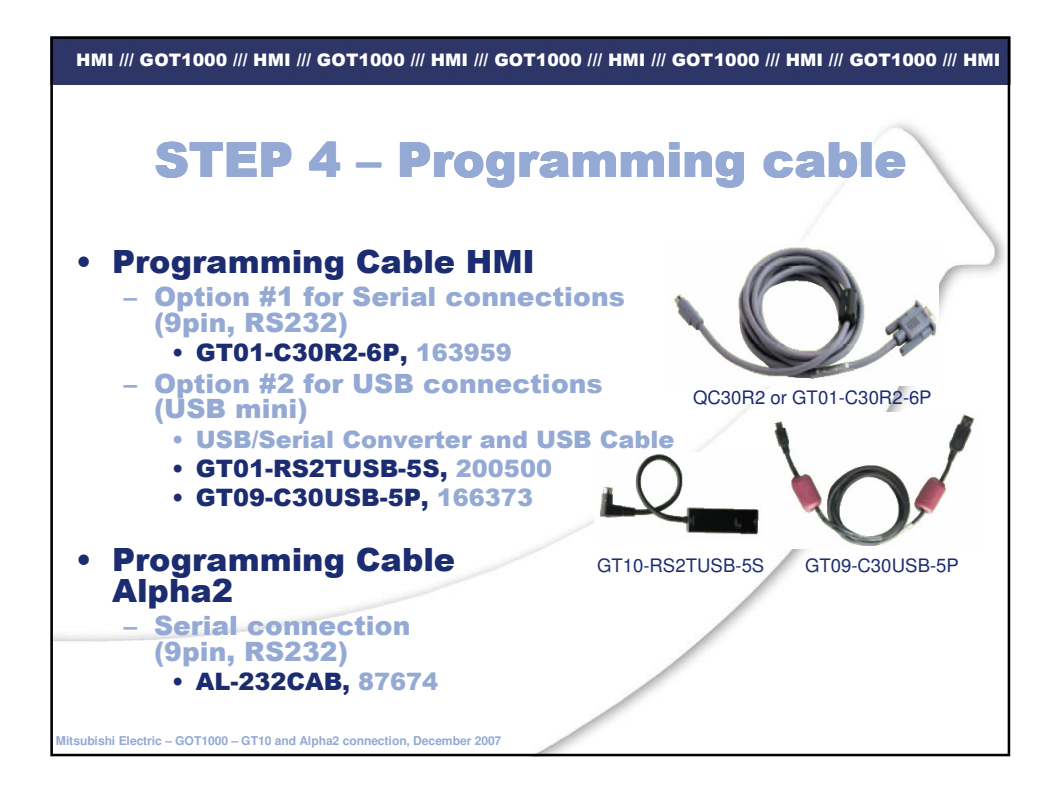

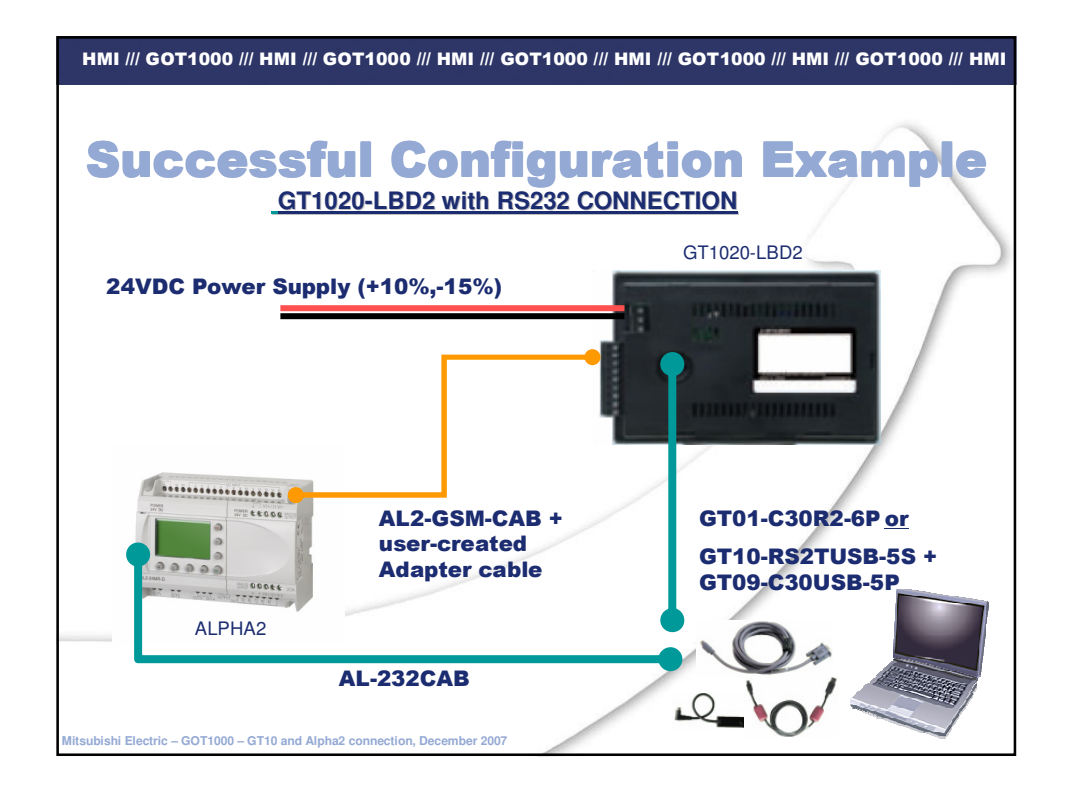

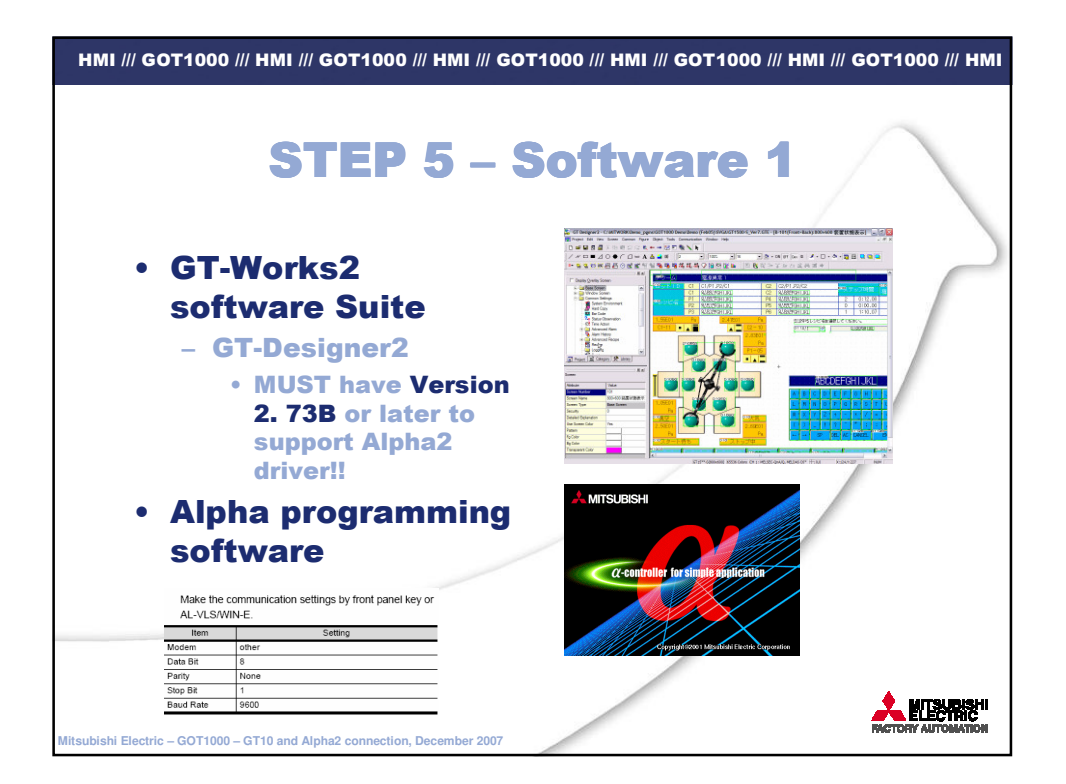

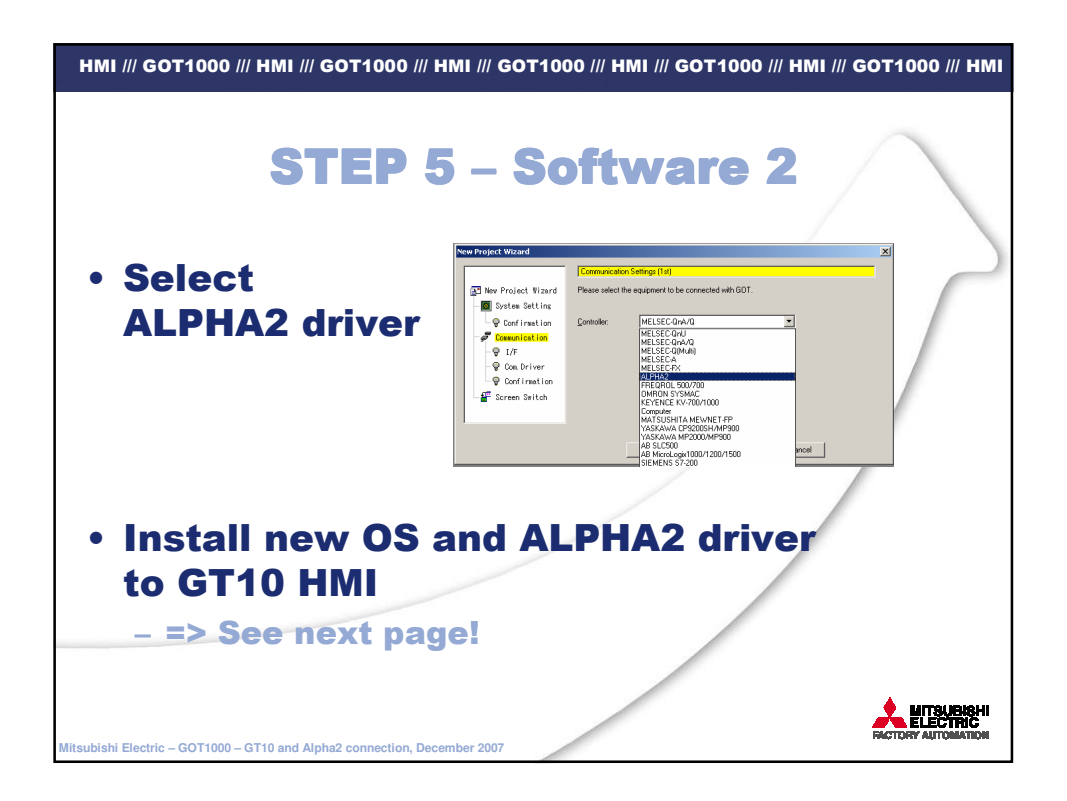

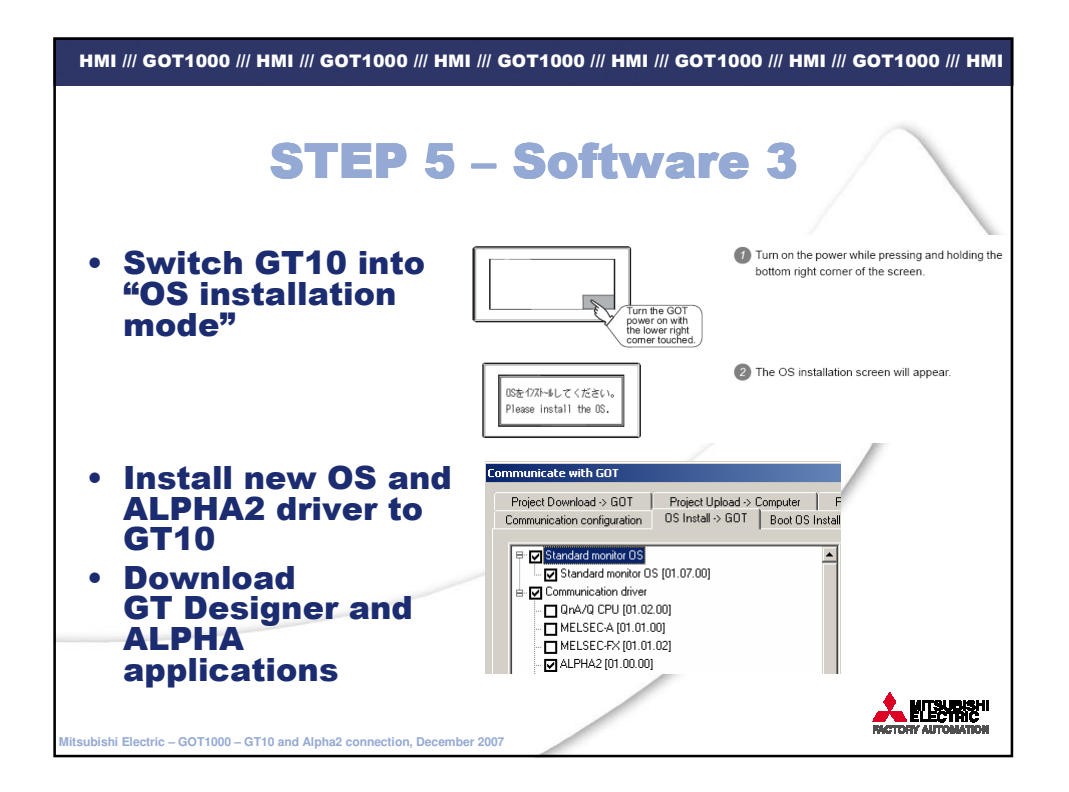

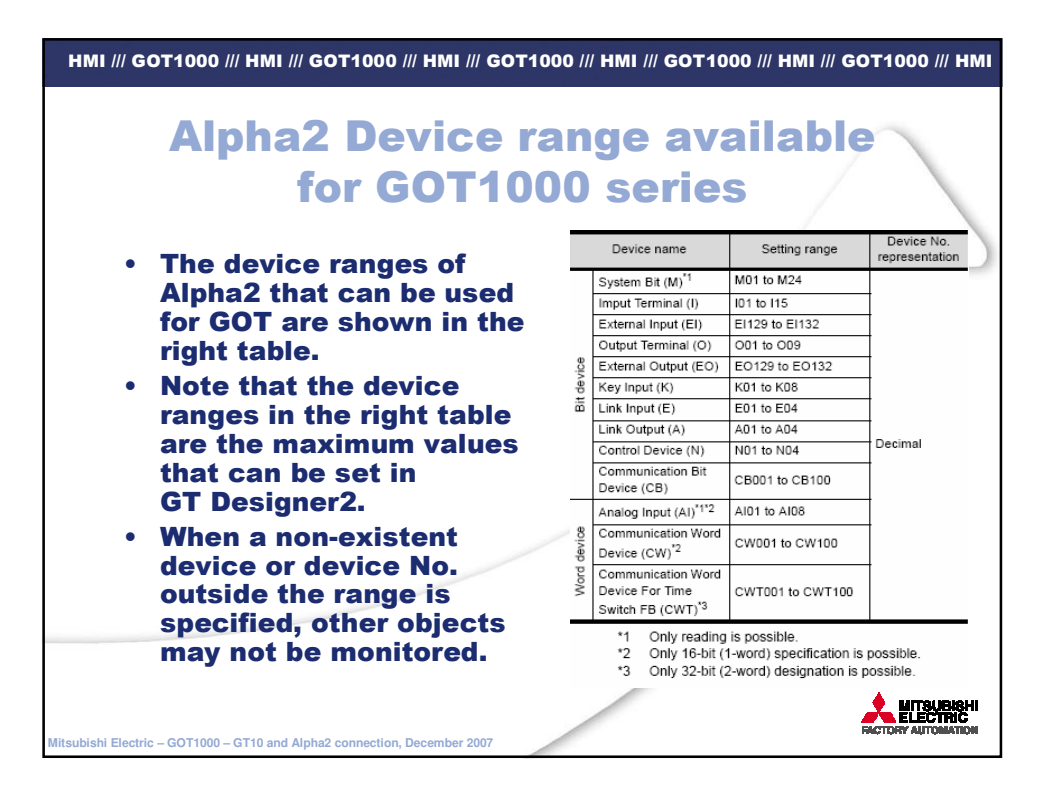